1. To update your professional information, go to cus.njla.org and click on Log in in the upper right hand side.

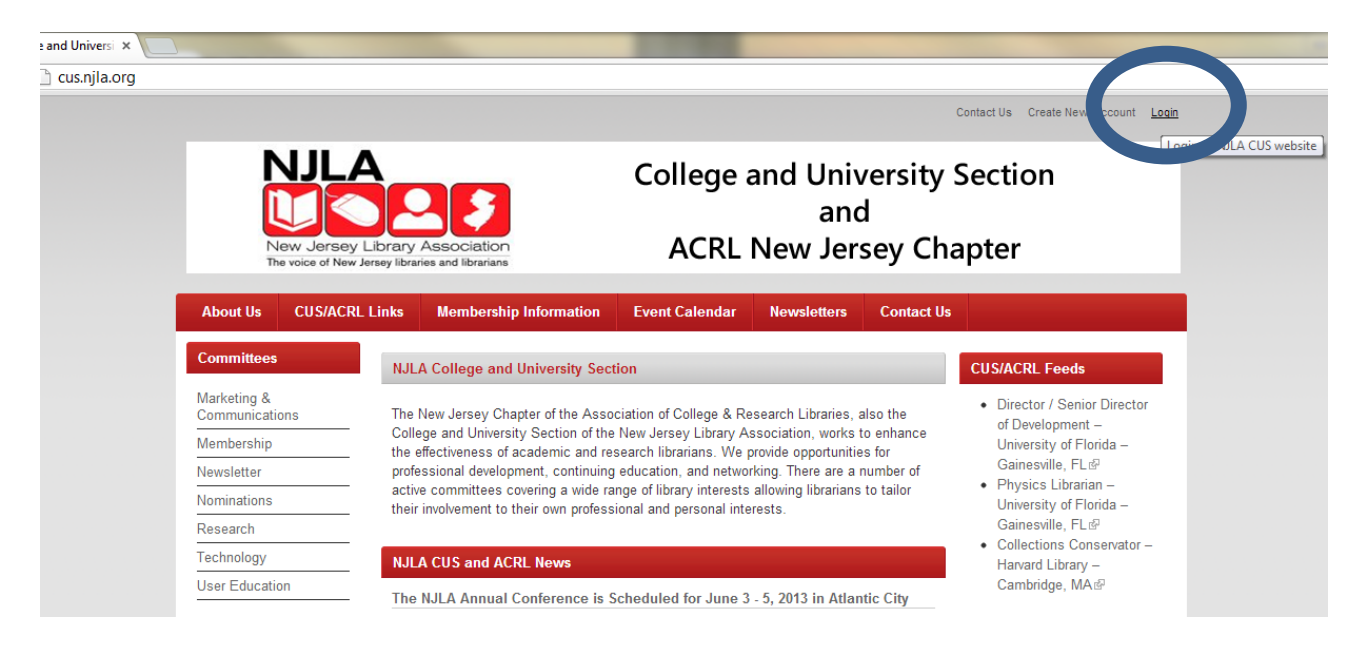

2 Login with your username and password.

| in                  |                                                                                                    |  |  |  |  |
|---------------------|----------------------------------------------------------------------------------------------------|--|--|--|--|
|                     | Contact Us Create New Account Login                                                                                                  |  |  |  |  |
|                     | -                                                                                                    |  |  |  |  |
| NJL                 | <b>_A</b> College and University Section                                                                                             |  |  |  |  |
|                     | and                                                                                                    |  |  |  |  |
| Now los             |                                                                                                    |  |  |  |  |
| The voice of I      | New Jersey librarias ACRL New Jersey Chapter                                                                                         |  |  |  |  |
|                     |                                                                                                    |  |  |  |  |
| About Us CUS/A      | ICRE LINKS Membership Information Event Calendar Newsletters Contact Us                                                              |  |  |  |  |
| Committees          | Home                                                                                                    |  |  |  |  |
| Marketing &         |                                                                                                    |  |  |  |  |
| Communications      | CREATE NEW ACCOUNT LOG IN REQUEST NEW PASSWORD                                                                                       |  |  |  |  |
| Membership          | User account                                                                                                    |  |  |  |  |
| Newsletter          | Username: *                                                                                                    |  |  |  |  |
| Nominations         | dalal                                                                                                    |  |  |  |  |
| Research            | <ul> <li>Enter your NJLA College and University Section and Association of College and Research Libraries username.</li> </ul>       |  |  |  |  |
| Technology          | Password: *                                                                                                    |  |  |  |  |
| User Education      | Enter the password that accompanies your username.                                                                                   |  |  |  |  |
|                     |                                                                                                    |  |  |  |  |
|                     |                                                                                                    |  |  |  |  |
| New Jersey          |                                                                                                    |  |  |  |  |
| ACKE Chapter        |                                                                                                    |  |  |  |  |
|                     |                                                                                                    |  |  |  |  |
| The NJLA College an | d University Section & New Jersey Chapter of the Association of College and Research Libraries website is provided by the New Jersey |  |  |  |  |
|                     |                                                                                                    |  |  |  |  |

3. You are brought immediately to your professional information. Click on the Edit tab above your user name.

| alal                               |                                                                                              |                        |                            |                               |             |
|------------------------------------|----------------------------------------------------------------------------------------------|------------------------|----------------------------|-------------------------------|-------------|
|                                    |                                                                                              |                        |                            |                               | Contact     |
| N<br>New<br>The vo                 | JLA<br>JESE JESE<br>Jersey Library Association<br>ice of New Jersey libraries and librarians | College<br>ACRL        | and Univ<br>and<br>New Jer | versity Sec<br>d<br>sey Chapt | rtion<br>er |
| About Us (                         | CUS/ACRL Links Membership Info                                                               | rmation Event Calendar | Newsletters                | Contact Us                    |             |
| Search this site Search Committees | Home<br>Home<br>EDIT S<br>data<br>Dette South                                                |                        | ISER SIGNUF                | 25                            |             |
| Marketing &<br>Communications      | Organization                                                                                 | Rider University       |                            |                               |             |
| Membership                         | Profile                                                                                      |                        |                            |                               |             |
| Newsletter                         | Submitted by detail on Ed. 07/0                                                              | 07042 44/54am          |                            |                               |             |
| Nominations                        | Professional Organizat                                                                       | ion:                   |                            |                               |             |
| Research                           | Rider University                                                                             |                        |                            |                               |             |
| Technology                         | Instruction & Emerging Te                                                                    | echnologies Librarian  |                            |                               |             |

4. Click on profile to update your professional organization, position, and committee. Update the information and click save at the bottom.

| About Us CUS                  | ACRL Links Membership Information Event Calendar Newsletters Contact Us                                                                                                    |
|-------------------------------|----------------------------------------------------------------------------------------------------|
| Search this site:             | Home » My account           VIEW         EDIT         CHEDULED         FILE BROWSER         SIGNUPS           account         account         account         account         account |
| Committees                    | profile professional information                                                                                                    |
| Marketing &<br>Communications | dalal<br>Name: *                                                                                                    |
| Membership                    | Heather Dalal                                                                                                    |
| Newsletter                    | → File attachments                                                                                                    |
| Nominations                   |                                                                                                    |
| Research                      | → URL path settings                                                                                                    |
| Technology                    |                                                                                                    |
| User Education                | Professional Organization: * Rider University                                                                                                    |
| New Jerse                     | Position: * Instruction & Emerging Technologies Librarian Committee:                                                                                                    |
| dalal<br>• Messages           | Research Committee<br>Technology Committee                                                                                                    |

## 5. Click on professional organization to update your professional organization in a different spot. Click Save

Home » My account

| VIEW EDIT SCHEDU                       | LED EILE BROWSER             | SIGNUPS |  |
|----------------------------------------|------------------------------|---------|--|
| account password profile (             | professional information     |         |  |
| dalal                                  |                              |         |  |
| Professional Information               |                              |         |  |
| Organization: *                        |                              |         |  |
| Rider University                       |                              |         |  |
| What organization are you affiliated v | vith? ex: Rutgers University |         |  |

Save